### Missouri State. MY LEARNING CONNECTION

## User Guide

### How do I browse, search, and register for training?

- 1. How to access My Learning Connection:
  - 1. Log in to My Missouri State.
  - 2. Locate the Learning and Development Card.
  - 3. Click the **My Learning Connection** link.

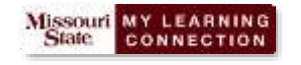

2. You will start at the My Learning Connection Welcome page:

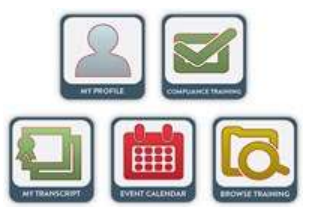

- 3. You can search for classes in several ways:
  - 1. Click the Browse for Training link in the Welcome page.

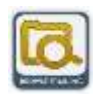

2. Use the **Search** box in the top right corner.

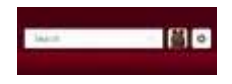

3. From the 'Learning' menu, select 'Browse for Training'.

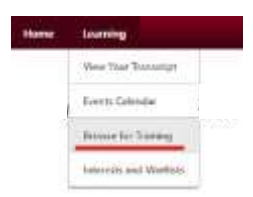

4. Select the training you want from the Global Search page.

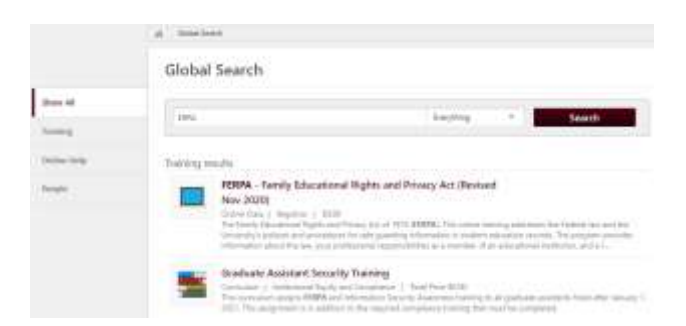

# User Guide

#### 4. Once you have found your class, it's time to register:

#### 1. Online Classes:

- You can **Launch** the class by clicking the **Launch** button.
- 2. Instructor Led Classes:
  - Free Classes:
    - Click the **Select a Session** button.
    - Click the View Details button next to the class you want.
    - Click the **Request** button to register for the class.
    - Paid Classes:
      - Click the **Select a Session** button.
      - Click the View Details button next to the class you want.
      - Click the **Add to Cart** button.
      - In your Shopping Cart, click the Proceed to Checkout button.
      - On the **Payment** page, click the dropdown list under **Payment Method**.
        - Invoice to bill your university account.
        - Training Unit (Key Code) to use your Non-credit Fee Waiver (NCFW) funds.
          - 1. See the <u>'How do I Purchase Training?' user guide</u> for details.